## Handleiding voor het zelf inplannen van bardiensten door ouders op zaterdag

## <u>Via de app</u>

Open de DES-app en log in met je lidnummer en wachtwoord. Heb je zelf geen account? Gebruik dan het account van je kind (staat bijvoorbeeld op de factuur).

Ga naar 'Meer'.

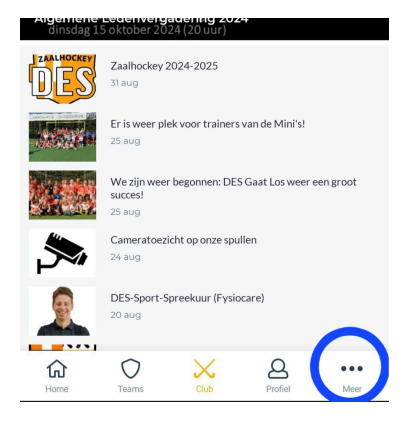

Ga naar 'Plan uw dienst'.

|            |          | Meer          |         |  |
|------------|----------|---------------|---------|--|
|            |          | 🛛 Hockey.nl   |         |  |
|            | Digitaa  | l Wedstrijdfo | rmulier |  |
|            |          | -             |         |  |
|            |          | HockeyFood    |         |  |
|            |          | Toernooien    |         |  |
|            | Oefer    | wedstrijd re  | gelen?  |  |
|            | F        | Plan uw diens | t       |  |
|            | I        | Evenementer   | ı       |  |
|            | Pri      | vacy Stateme  | ent     |  |
|            |          | wer deze an   |         |  |
| ^          | <u> </u> | Sver ueze ap  | 0       |  |
| <b>للا</b> | Teams    | X             | Profiel |  |

Selecteer een datum en tijd **op zaterdag** die je uitkomt om bardienst te draaien. Het is gangbaar om jezelf in te plannen op een tijd wanneer je zoon/dochter speelt, maar dat is niet verplicht.

LET OP: wanneer je er een selecteert, is deze direct definitief. Wil je dit verwijderen, stuur dan een mail naar <u>arbitrage@hockeydes.nl</u>.

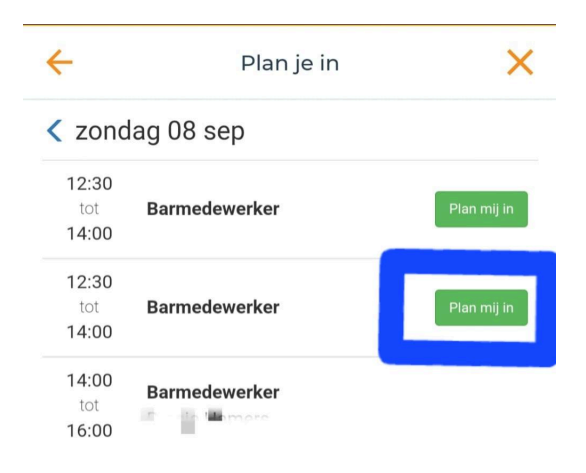

## Via de website

Ga naar <u>www.hockeydes.nl</u> en log bovenaan de pagina in met je lidnummer en wachtwoord. Heb je zelf geen account? Gebruik dan het account van je kind (staat bijvoorbeeld op de factuur).

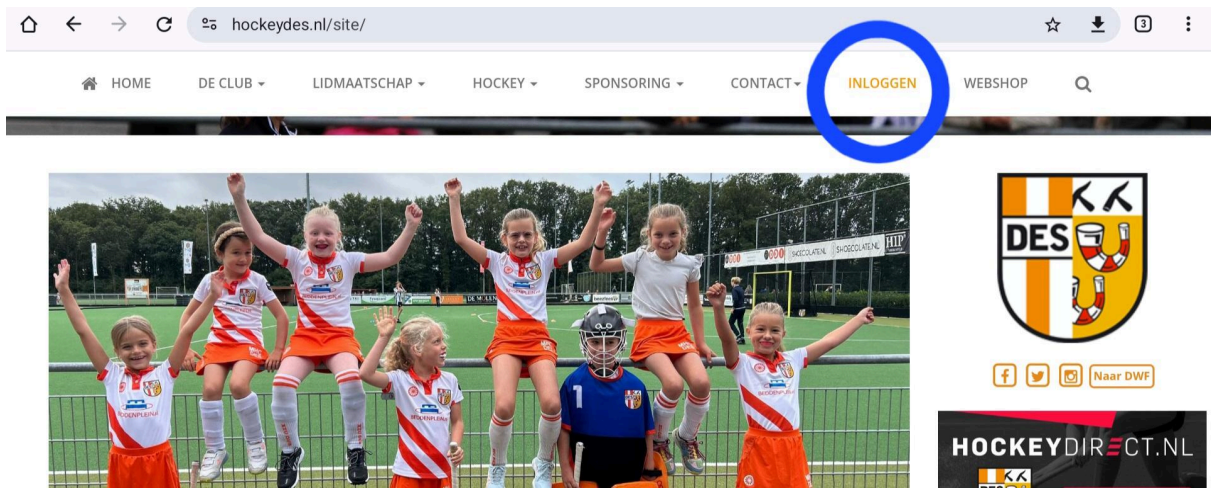

Klik op 'Club' en ga naar 'Diensten'.

| $\Delta$ $\leftarrow$ $\rightarrow$ C $\sim$ team.lisa-is.nl |                                                                                                    | ☆ 🛓 3 : |
|--------------------------------------------------------------|----------------------------------------------------------------------------------------------------|---------|
| Dashboard                                                    | î lk - 😨 Club - 🕸 Team - Zoeken 🍳 Profiel   Utiloggen                                                      |         |
| Nieu Arbitrage                                               | 🛱 Clubagenda                                                                                               |         |
| DWF Club.                                                    | F Evenementen <sup>ndaag</sup> HP HockeyFood Persoonlijke,≣™ Materialen                                    |         |
| Vriendjestraining: BOYSNIGHT Editie                          | Chub Agenda 09:00 ><br>Dpzegformulief, mpetitie senioren TT Teams Fovoridte te D, Trainingsschema Weg team | toe     |
| Verslagen je vriendjes uit vo                                | Nordie<br>Traag en Aánbód <sup>, 2024</sup> Geen favoriete teams aanwezig<br>bij                           |         |
| DES!** Op woens                                              | Line Club Agenda 00:15 > Snet<br>Start stemperiode Rabo Clubsupport                                        |         |
|                                                              | s meer III 03 sep 2024 Verslagen Verslag invoe                                                             | ren     |

Selecteer een datum en tijd **op zaterdag** die je uitkomt om bardienst te draaien. Het is gangbaar om jezelf in te plannen op een tijd wanneer je zoon/dochter speelt, maar dat is niet verplicht.

LET OP: wanneer je er een selecteert, is deze direct definitief. Wil je dit verwijderen, stuur dan een mail naar <u>arbitrage@hockeydes.nl</u>.

| zaterdag, 26-10-2024 |       |               |                                     |
|----------------------|-------|---------------|-------------------------------------|
| 08:30                | 10:30 | Barmedewerker | 🔽 Inplannen                         |
| 08:30                | 10:30 | Barmedewerker | Inplannen                           |
| 10:30                | 12:30 | Barmedewerker | 🔽 Inplannen                         |
| 10:30                | 12:30 | Barmedewerker | Inplannen                           |
| 12:30                | 14:30 | Barmedewerker | 🔽 Inplannen                         |
| 12:30                | 14:30 | Barmedewerker | 🔽 Inplannen                         |
| 14:30                | 16:30 | Barmedewerker | 🔽 Inplannen                         |
| 14:30                | 16:30 | Barmedewerker | 🔽 Inplannen                         |
| 16:30                | 18:30 | Barmedewerker | <table-cell> Inplannen</table-cell> |